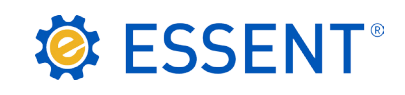

# ESSENT USER TIP SHEET FICS Loan Producer\*

# Rate Quote and MI Ordering

### **REQUEST SCREEN**

The Mortgage Insurance Request window is accessible from within the Data Transfer folder on the Expander Menu in Loan Producer.

|   | Mortgage Insurance Request for      | 000000             | 0000 (Homebuyer, J  | ohn)          |        | X    |  |  |
|---|-------------------------------------|--------------------|---------------------|---------------|--------|------|--|--|
| 1 | Mortgage Insurance Provider:        | ESSENT             |                     |               |        |      |  |  |
| 2 | Application Type:                   | Deleg              |                     | •             |        |      |  |  |
|   | Certificate Type:                   | Prima              |                     | •             |        |      |  |  |
|   | Coverage Plan Type:                 | Stand              |                     | •             |        |      |  |  |
|   | Special Pricing Type:               |                    |                     |               |        |      |  |  |
|   | Lender Special Program Type:        |                    |                     |               |        |      |  |  |
|   | MI Premium Rate Plan Type:          | Level              |                     |               |        |      |  |  |
|   | MI Premium Refundable Type:         | Refundable         |                     |               |        |      |  |  |
|   | Loan Documentation Type:            | Full Documentation |                     |               |        |      |  |  |
|   | MI Reduced Loan Documentation Type: | e:                 |                     |               |        |      |  |  |
| 3 | Request Type:                       | Origin             | al Request          |               |        | -    |  |  |
|   | Relocation Loan?                    |                    | Certificate Number: |               |        |      |  |  |
|   | AVM Used?                           |                    | Coverage Percent:   | 25.00000%     |        |      |  |  |
|   | AUS Document Waiver?                |                    | Duration Type:      | Monthly       |        |      |  |  |
|   | Lender Designated Declining Market? |                    |                     |               | •      |      |  |  |
|   | Help                                |                    |                     | View Response | Submit | lose |  |  |

#### **4** Click **Submit** to complete the application.

The other values populated on the MI Request Screen are defaulted and you can click on **dropdown** to select different values (see Page 2 for Essent Premium Plan Guide). **Mortgage Insurance Provider**: Select **Essent** in the dropdown.

#### 2 Application Type: Select:

- Rate Quote to request a Quote with Eligibility
- **Delegated** to submit a Delegated MI application
- Standard to submit a Non-Delegated MI application and go to Essent Online MiDocs website, <u>https://essentonline.essent.us/midocs</u>, to upload your loan documents.

Note: If you do not already have a User ID and Password for Essent Online MiDocs, please contact EssentCONNECT (see contact information below).

#### **3 Request Type**: Select:

- **Original Request** for a Quote or MI application
- **Resubmission** to resubmit an MI application
- Query to retrieve the most recent status of your application – e.g. loan suspends and Essent manually approves. Query must be requested for appropriate status and data to be populated on Mortgage Insurance Response Summary tab.

| lessages Summary                                        |                         |                              |                 |            |
|---------------------------------------------------------|-------------------------|------------------------------|-----------------|------------|
| MI Application Type:<br>MI Certificate Expiration Date: | Delegated<br>08/25/2013 | MI Renewals<br>MI Renewal Ca | Iculation Type: | Constant   |
| MI Rate Quote Expiration Date:                          |                         | 3 Sequence                   | 0.750%          | 11         |
| MI Certificate Identifier:                              | 0060114                 | 2                            | 0.750%          | 109        |
| MI Certificate Type:                                    | Primary                 | 2                            | 0.200%          | 240        |
| MI Coverage Percent:                                    | 17.000%                 | 3                            | 0.200%          | 240        |
| MI Decision Type:                                       | Approved                | 4                            |                 |            |
| MI Duration Type:                                       | PeriodicMonthly         | 5                            |                 |            |
| MI Initial Premium Amount:                              | \$ 53.13                | Taves                        |                 |            |
| MI Initial Premium at Closing Type:                     | Prepaid                 | Type                         | Bate            | Amount     |
| MI Initial Premium Rate Duration Month                  | s: 1                    | County                       | 110.0           | T Internet |
| MI Initial Premium Rate Percent:                        | 0.750%                  | Municipal                    |                 |            |
| MI Premium From Closing Amount:                         |                         | State                        | 1 800%          | ae 0.*     |
| MI Premium Payment Type:                                | BorrowerPaid            | All Taves                    | 1.800%          | \$ 0.96    |
| MI Premium Rate Plan Type:                              |                         | All Laxes                    | 1.000%          | \$ 0.36    |

#### **RESPONSE SCREEN**

The **Summary** tab of the **Response** screen will provide the MI Certificate Identifier, Initial Premium Amount, MI Renewals and Taxes (when applicable).

Note: If your application type is Standard and you are uploading your loan documents via Essent Online MiDocs, you will need your loan number and Essent's Certificate Number (Identifier) from the Response Screen Summary Tab.

If you do not already have a User ID and Password for MiDocs, please contact EssentCONNECT at 855.282.1483 or <u>essentconnect@essent.us</u> Monday - Friday from 8 AM to 8 PM Eastern time.

Click View Certificate to bring up a PDF of Essent's Commitment and Certificate of Insurance.

## Mortgage Insurance provided by Essent Guaranty, Inc.

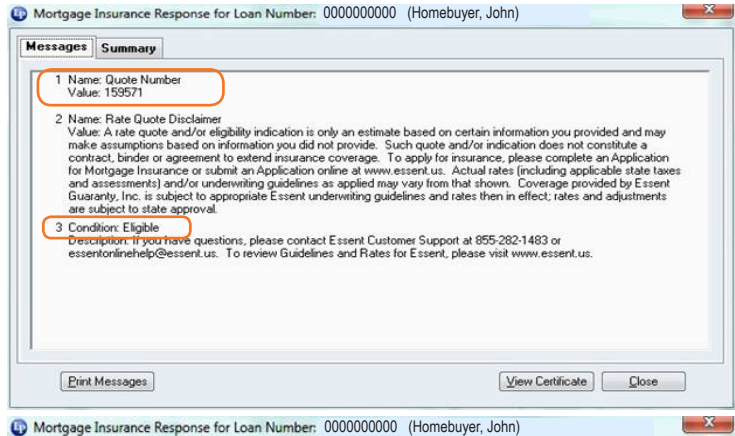

Mortgage Insurance Response for Loan Number: 0000000000 (Homebuyer, John)

| nessayes                                                                                                    |                                                                                                    |                                     |                                                            |                                             |                                         |  |
|----------------------------------------------------------------------------------------------------|----------------------------------------------------------------------------------------------------|-------------------------------------|------------------------------------------------------------|---------------------------------------------|-----------------------------------------|--|
| MI Application Type:<br>MI Certificate Expiration Date:                                                                            |                                                                                                    | Prequalification                    | MI Renewals<br>MI Renewal Ca                               | MI Renewals<br>MI Renewal Calculation Type: |                                         |  |
| MI Rate Quote Expiration Date:<br>MI Certificate Identifier:<br>MI Certificate Type:<br>MI Coverage Percent:<br>MI Dentifier Type: |                                                                                                    | 17.000%                             | Sequence<br>1<br>2<br>3<br>4                               | Rate<br>0.270%<br>0.270%<br>0.170%          | Duration Months<br>11<br>108<br>240     |  |
| MI Duration<br>MI Initial Pre                                                                                                    | Type:<br>emium Amount:                                                                                              | PeriodicMonthly<br>\$ 19.13         | 5                                                          |                                             |                                         |  |
| MI Initial Pre<br>MI Initial Pre<br>MI Initial Pre<br>MI Premium<br>MI Premium                                                     | emium at Closing Type:<br>emium Rate Duration Month<br>emium Rate Percent:<br>From Closing Amount:<br>Payment Type: | Deferred<br>10.270%<br>BorrowerPaid | Taxes<br>Type<br>County<br>Municipal<br>State<br>All Taxes | Rate<br>5.000%<br>1.800%<br>6.800%          | Amount<br>\$ 0.96<br>\$ 0.34<br>\$ 1.30 |  |

#### **MESSAGES TAB**

If you request a Rate Quote, the Messages tab on the Response screen will have a Quote Number and the Status (Eligible or Ineligible), as well as the contact information for EssentCONNECT.

If the Status is Ineligible, the message will indicate the reasons.

If you have a question about the quote you receive, please reference your **Quote Number** when you call or email.

#### **SUMMARY TAB**

The Response **Summary** for a Rate Quote Request will not have a Decision, Certificate Number (MI Certificate Identifier), Quote Number, or Expiration Date.

It will show the Initial Premium Amount, MI Renewals and Taxes, when applicable.

Click on View Certificate to view PDF Quote document.

The table below shows the most frequently used Premium Plans highlighted in gold.

| Essent Mortgage Insurance Premium Plan Guide for FICS Loan Producer |                                                                                                    |                                             |                                                                  |                                                       |                                                                   |                                                                     |  |  |
|---------------------------------------------------------------------|----------------------------------------------------------------------------------------------------|---------------------------------------------|------------------------------------------------------------------|-------------------------------------------------------|-------------------------------------------------------------------|---------------------------------------------------------------------|--|--|
|                                                                     |                                                                                                    | FICS Loan Producer Values                   |                                                                  |                                                       |                                                                   |                                                                     |  |  |
| Essent<br>Premium<br>Plan                                           | Plan Description                                                                                                    | Premium Paid<br>located on<br>MI T&I window | PMI Premium<br>Collected (months)<br>located on<br>MI T&I window | Renewal<br>Calculation<br>located on<br>MI T&I window | MIPremiumRate<br>PlanType<br>located on<br>MI Interface<br>window | MIPremium<br>RefundableType<br>located on<br>MI Interface<br>window |  |  |
| Deferred<br>Monthly BPMI<br>or LPMI*                                | First premium is delayed<br>until date of first payment;<br>monthly premiums thereafter.                                                                                                    | Monthly                                     | Leave field blank                                                | Constant Method<br>or Standard<br>Method              | Level                                                             | Not Refundable<br>or Refundable                                     |  |  |
| Monthly<br>BPMI or<br>LPMI*                                         | One or more month's<br>premium paid at closing;<br>monthly premiums thereafter.                                                                                                    | Monthly                                     | Enter value > 0                                                  | Constant Method<br>or Standard<br>Method              | Level                                                             | Not Refundable<br>or Refundable                                     |  |  |
| Single<br>BPMI or<br>LPMI*                                          | The premium is calculated using<br>the appropriate rate for the net<br>Loan-to-Value ratio<br>(LTV) times the base loan<br>amount. Net LTV is measured<br>prior to the inclusion of any<br>financed premium.<br>Note: Financed Premium<br>is ineligible for lender paid<br>mortgage insurance. | One Time                                    | Not applicable                                                   | Not applicable                                        | Level                                                             | Not Refundable                                                      |  |  |
| Annual<br>Premium<br>BPMI Only                                      | The MI premium is paid once<br>a year. Initial first annual<br>premium collected at closing.                                                                                                    | Annual                                      | Not applicable                                                   | Constant Method<br>or Standard<br>Method              | Level                                                             | Refundable                                                          |  |  |

\*BPMI is the default. The Lender Paid check box is located on the MI TI window.

#### Mortgage Insurance provided by Essent Guaranty, Inc.

© 2017 Essent Guaranty, Inc., All rights reserved. | Two Radnor Corporate Center, 100 Matsonford Road, Radnor, PA 19087 | essent.us EGI-6003.252 (1/17)